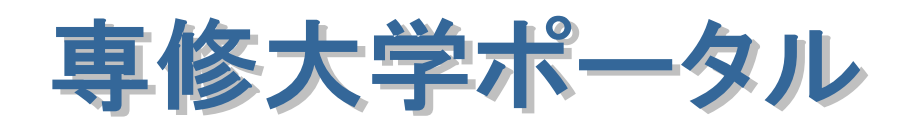

# クイック操作マニュアル

## 富士通株式会社

## 目次

| ······································ |
|----------------------------------------|
| 2 -                                    |
| 2 -                                    |
|                                        |
|                                        |
| - 6 -                                  |
| - 8 -                                  |
| - 9 -                                  |
| 10 -                                   |
| • 11 •                                 |
| - 12 -                                 |
|                                        |
| - 14 -                                 |
|                                        |
|                                        |
| 17 -                                   |
| 18 -                                   |
|                                        |

## ◆何ができるの?

#### 説明

## ポータルシステムを使って、大学内のさまざまな情報やサービスを いつでもどこでもワンストップで利用することができます。

「今すぐ学生に、情報を発信したい。」

「学生や教員や職員といった枠を超えて情報の共有や交換をしたい。」

「教務情報\*1を活かしたサービスを提供したい。」

といったことを実現します。

\*1 学籍情報や講義情報、履修情報などのこと。

目的に応じて、ポータルシステムが提供するサービスをご利用ください。

《個人伝言》

学生、教員、職員それぞれ個人に伝言を送信、または自分宛ての伝言を確認できます。

《お知らせ》

大学からの各種お知らせを受け取ることができます。

《教務情報(休講、補講、時間割変更、講義連絡)》

講義連絡などの教務情報を登録することで、学生が情報を確認することができます。

《大学行事、スケジュール》

年間の大学行事を確認したり、自分のスケジュールを登録したりすることができます。

《フォーラム》

フォーラムを通じて情報交換を行うことができます。

《ライブラリ》

ライブラリから必要なデータのやり取りができます。

《教務情報照会 (時間割、定期試験)》

自分の受け持つ講義時間割を確認することができます。

《大型ディスプレイ(PDP)への表示》

休講、補講情報や各種お知らせを、学内に設置された大型ディスプレイ(PDP)で確認することができます。

大型ディスプレイ(PDP)は、生田校舎9号館5階アトリウム、生田校舎2号館1階、神田校舎1号館地下ロビーに設置されています。

《パーソナライズ機能》

自分だけのブックマークをポータルで作成できるMyポータル機能など、自分固有の情報を登録できます。

《教職員の照会》

教職員の情報を検索、照会することができます。

《アンケート》

学生に対し、アンケートを取ることが出来ます。

(詳細は別冊、「専修大学ポータル クイック操作マニュアル アンケートオプション」をご参照下さい)

利用者に与えられた権限によって利用制限がかかりますので、ご注意ください。

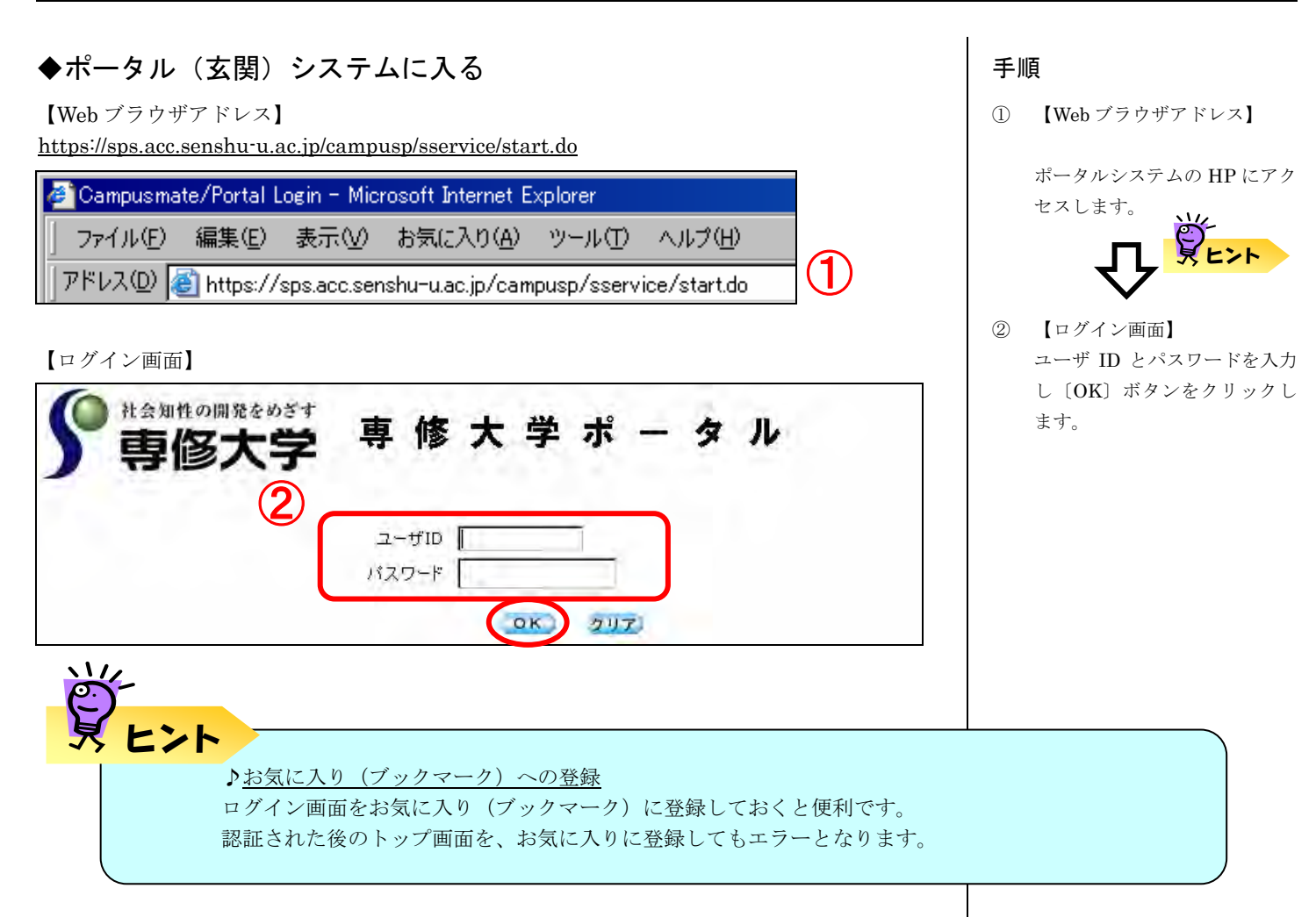

## ◆ポータル(玄関)システムを終了する

| [ ŀ | ッ | プ | 画 | 面】 |
|-----|---|---|---|----|
|-----|---|---|---|----|

| https://sps.ac                                                                 | c.senshu-u.ac.jp/campusp/sservice/start.do |                             |                                                                          | • <b>• •</b>            | 移動             |
|--------------------------------------------------------------------------------|--------------------------------------------|-----------------------------|--------------------------------------------------------------------------|-------------------------|----------------|
| 非会知性の開発                                                                        | <sup>ŧνστ</sup> 専修大                        | 学 ポ ー タ ル                   | b                                                                        |                         | 105918         |
| 5/4                                                                            | トップ Myスケジュール Myポー                          | タル パーソナライズ                  |                                                                          |                         | ログアウト          |
| 3年5月→<br>水木金土<br>3456                                                          | 【新著★個人呼出】<br>新著の負方宛の伝言はありません。              | 【Myスケジュール】<br>表示開始日 2006年 ■ | 5月 🖌 12日 🖬                                                               | 先通を表示 <<5/12-5          | /18>> 27 E     |
| 6 17 18 19 20<br>3 24 25 26 27<br>0 31<br><b>内掲示板</b><br>能内<br>能次更<br>重絡<br>子事 | M 着の) 互力 かいら れつごは のりません。                   | 100<br>(全)<br>(全)<br>(上)    |                                                                          | ***<br>レジアウト            | 3 (株)<br>A√教室1 |
| ニケーション<br>への伝言<br>へのお知らせ<br>ート                                                 |                                            | 5/14<br>(日)                 |                                                                          |                         |                |
| 内情報照会                                                                          |                                            | 5/15<br>(月)<br>AV教室1<br>AV教 | 教員<br>(1)<br>(1)<br>(1)<br>(1)<br>(1)<br>(1)<br>(1)<br>(1)<br>(1)<br>(1) | 教員<br>AV教室1 教員<br>AV教室1 | 教員<br>AV教室1    |
| 비감                                                                             |                                            | 5/16<br>(火)<br>AV教室1 AV考    | 教員<br>AV教室1                                                              | 教員<br>AV教室1 AV教室1       | 教員<br>AV教室1    |

手順

タイトルフレーム> [ログアウ
 ト] ボタンをクリックします。

※ログアウト後、ブラウザを閉じな いと、自分の情報を他人に覗かれる 危険があります。

## ◆ポータルシステムを利用する

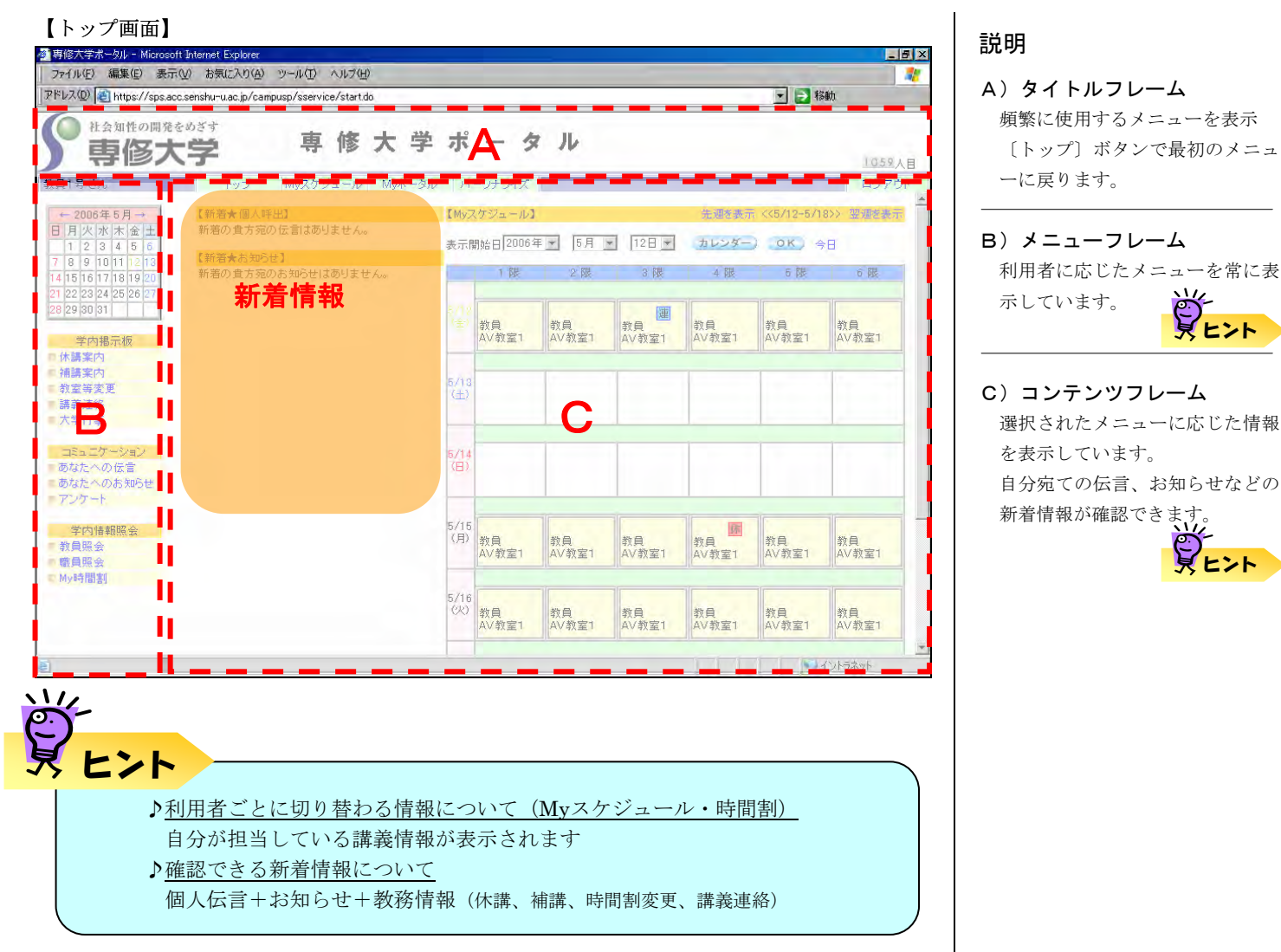

## ◆情報を参照する

■あなたへの伝言 ■あなたへのお知らせ

■ 大学行事

メニュー>コミュニケーション

コミュニケーション

目的のメニューを選択すると、ポータルシステムから発信されたそれぞれの情報が表示されます。

| 自分宛の伝言を参照できます。                  |
|---------------------------------|
| 一度読んだ伝言は既読となり、新着のものと識別できます。     |
| 自分で振り分けることもできます                 |
| 自分宛のお知らせを参照できます。また対象グループを選択すること |
| もできます。                          |
| 月ごとの行事を参照できます。                  |
|                                 |

## 伝言の参照

#### ●分類フォルダの選択

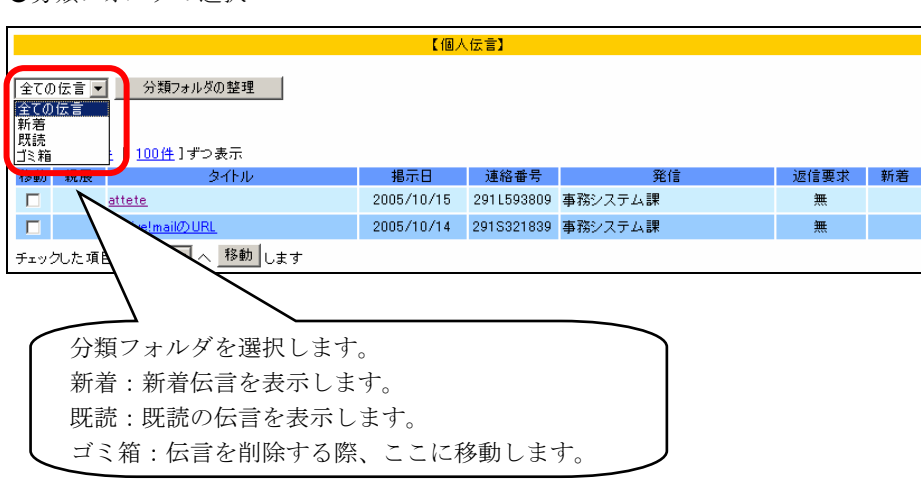

#### ●伝言の移動

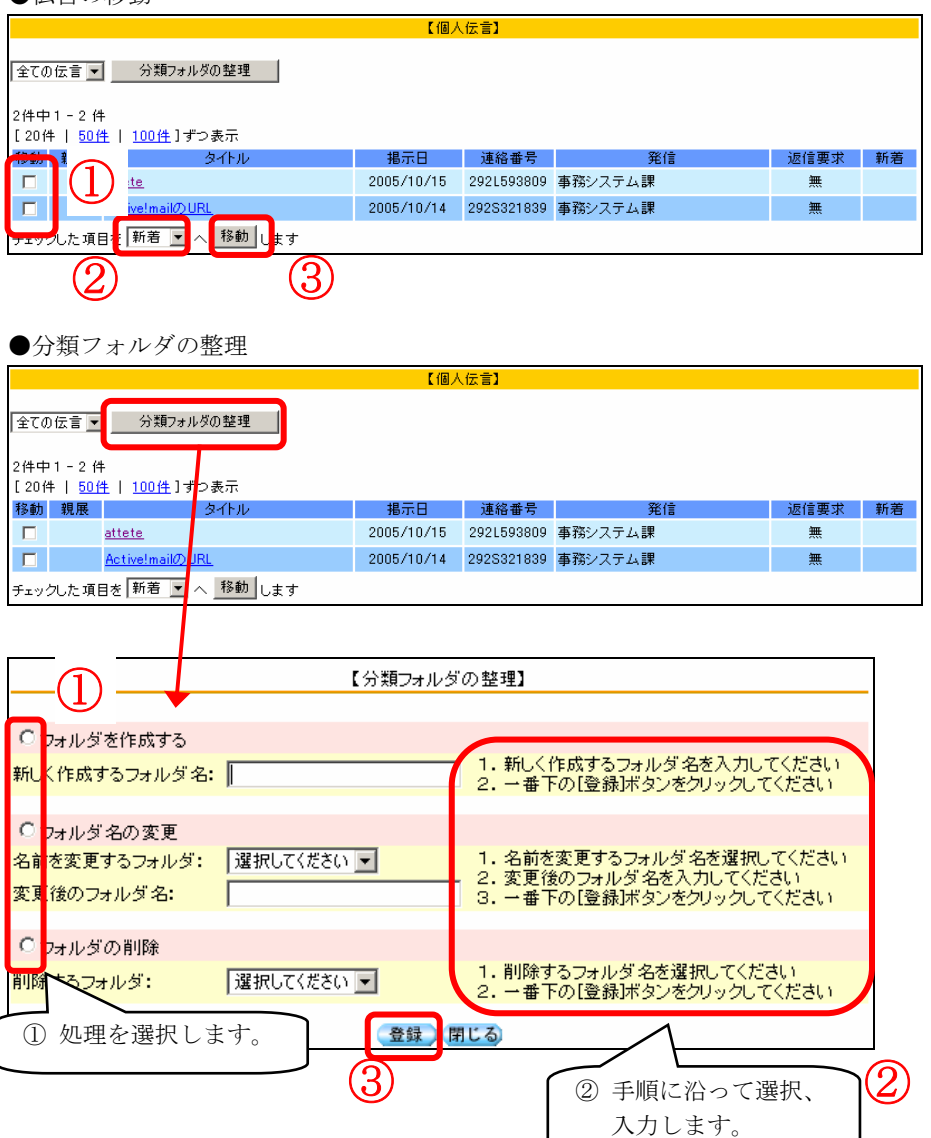

【あなたへの伝言】をクリックすると左に あるような画面が表示されます。

#### ●【分類フォルダの選択】 プルダウンで分類フォルダを選択できま す。

・全ての伝言:

未読、既読問わず、全ての伝言を参照 できます。

・新着:

新着の伝言のみ参照できます。

・既読:

既読の伝言を参照できます。

・ゴミ箱 :

不要になった伝言をここに移動させま す。伝言を完全に削除することはできま せん。送信者側で伝言を削除すると受信 者側の伝言も削除されます。必要に応じ て各自コピーを取る等してください。

分類フォルダはこれら以外にも〔分類 フォルダの整理〕ボタンから作成できま す。

## ●【伝言の移動】

伝言を移動させる際に使用します。

- 移動させる伝言にチェック を付けます。
- 移動させるフォルダを選択し ます。
- 〔移動〕ボタンをクリック します。

#### ●【分類フォルダの整理】

〔分類フォルダの整理〕ボタンをクリッ クすると、新しい【分類フォルダの整理】 ウインドウが表示されます。

#### ・フォルダの作成

[フォルダを作成する] にチェックを つけ、新しく作成するフォルダ名を入力 し、[登録] ボタンをクリックします。

#### ・フォルダ名の変更

[フォルダ名の変更] にチェックをつ け、名前を変更するフォルダをプルダウ ンから選択します。変更後のフォルダ名 を入力し、〔登録〕 ボタンをクリックしま す。

#### ・フォルダの削除

[フォルダの削除]にチェックをつけ、 削除するフォルダ名を入力し、[登録] ボ タンをクリックします。 【注意】 既存のフォルダ(新着、既読など)は変 更、削除ができません。

## お知らせの参照、及び回答

|                              |                 | 【お知      | らせ】               |                    |    |      |
|------------------------------|-----------------|----------|-------------------|--------------------|----|------|
| ● グループを指定して                  | て検索する           |          |                   |                    |    |      |
| 356.46                       |                 |          |                   |                    |    |      |
| 学生                           |                 |          |                   |                    |    |      |
| □ 上位、下位クルー                   | 「フに対するお知らせも表示」  | 10       |                   |                    |    |      |
| <ul> <li>任意の文字列で検</li> </ul> | (索              |          |                   |                    |    |      |
|                              |                 | 検索       |                   |                    |    |      |
| 1                            |                 |          |                   |                    |    |      |
| 检索结果一覧                       |                 |          |                   |                    |    |      |
| 供数:1件 1-1件                   | ·目              |          |                   |                    |    |      |
| [20件   50件   10              |                 |          |                   | 10 - 4000          |    |      |
| お知らせ2                        | 91FW            |          | 掲示日<br>2005/10/18 | 指示期限<br>2005/11/17 | 発信 | 田合要求 |
|                              |                 |          |                   |                    |    | ~~~~ |
|                              |                 |          |                   |                    |    |      |
|                              |                 |          |                   |                    |    |      |
|                              |                 |          | 「お牛の房             | .++ <b>1</b>       |    |      |
|                              |                 |          | 103 X0-3          |                    |    |      |
| 揭示日                          | : 2005/10/18 21 | :26      |                   |                    |    |      |
| 揭示期限                         | : 2005/11/17    |          |                   |                    |    |      |
| 登録                           | : 事務システム課       |          |                   |                    |    |      |
| 対象                           | : 学生            |          |                   |                    |    |      |
| タイトル                         | : お知らせ2         |          |                   |                    |    |      |
| 詳細                           | : お知らせ2         |          |                   |                    |    |      |
| 口饮弄出去儿                       |                 |          |                   |                    |    |      |
| 回合要求のり                       |                 |          |                   |                    |    |      |
|                              |                 |          | 雇る                |                    |    |      |
|                              |                 |          | 124.0             |                    |    |      |
|                              |                 |          |                   |                    |    |      |
|                              |                 |          |                   |                    |    |      |
|                              |                 |          |                   |                    |    |      |
|                              |                 |          |                   |                    | _  |      |
|                              |                 | [答作成画面]  |                   |                    |    |      |
|                              |                 |          |                   |                    |    |      |
|                              | / <b>△</b> 母    |          |                   |                    |    |      |
|                              | ( <u></u>       | TOORFRAN |                   |                    |    |      |
|                              |                 |          |                   | <b>A</b>           |    |      |
|                              |                 |          |                   |                    |    |      |
|                              |                 |          |                   |                    |    |      |
|                              |                 |          |                   |                    |    |      |
|                              |                 |          |                   |                    |    |      |
|                              |                 |          |                   |                    |    |      |
|                              |                 |          |                   | Þ                  |    |      |
|                              | _               |          |                   |                    |    |      |
|                              | <b>()</b>       | 新約7      |                   |                    |    |      |
|                              |                 | 171      |                   |                    |    |      |

【あなたへのお知らせ】をクリックすると 左にあるような画面が表示されます。

●【グループを指定して検索する】 リストからあて先グループを選択して 検索できます。

[上位、下位グループに対するお知らせ も表示する]にチェックを付けて検索す ると、選択したグループの階層に位置す る上下のグループに対するお知らせに ついても表示されます。

●【任意の文字列で検索】 お知らせに対してキーワードを指定し て検索することができます。

●【回答要求】

お知らせに対して、発信者が回答要求を 設定している場合は、お知らせの詳細画 面から回答することができます。

- ①「<u>回答する</u>」のアンカーをクリック します。
- ② 回答作成画面が表示されますので、 回答内容を入力します。
- ③ 〔更新〕ボタンをクリックします。

以上で回答は完了です。回答内容は発 信者のみ見ることができます。

## ◆情報を発信する【個人伝言 編】

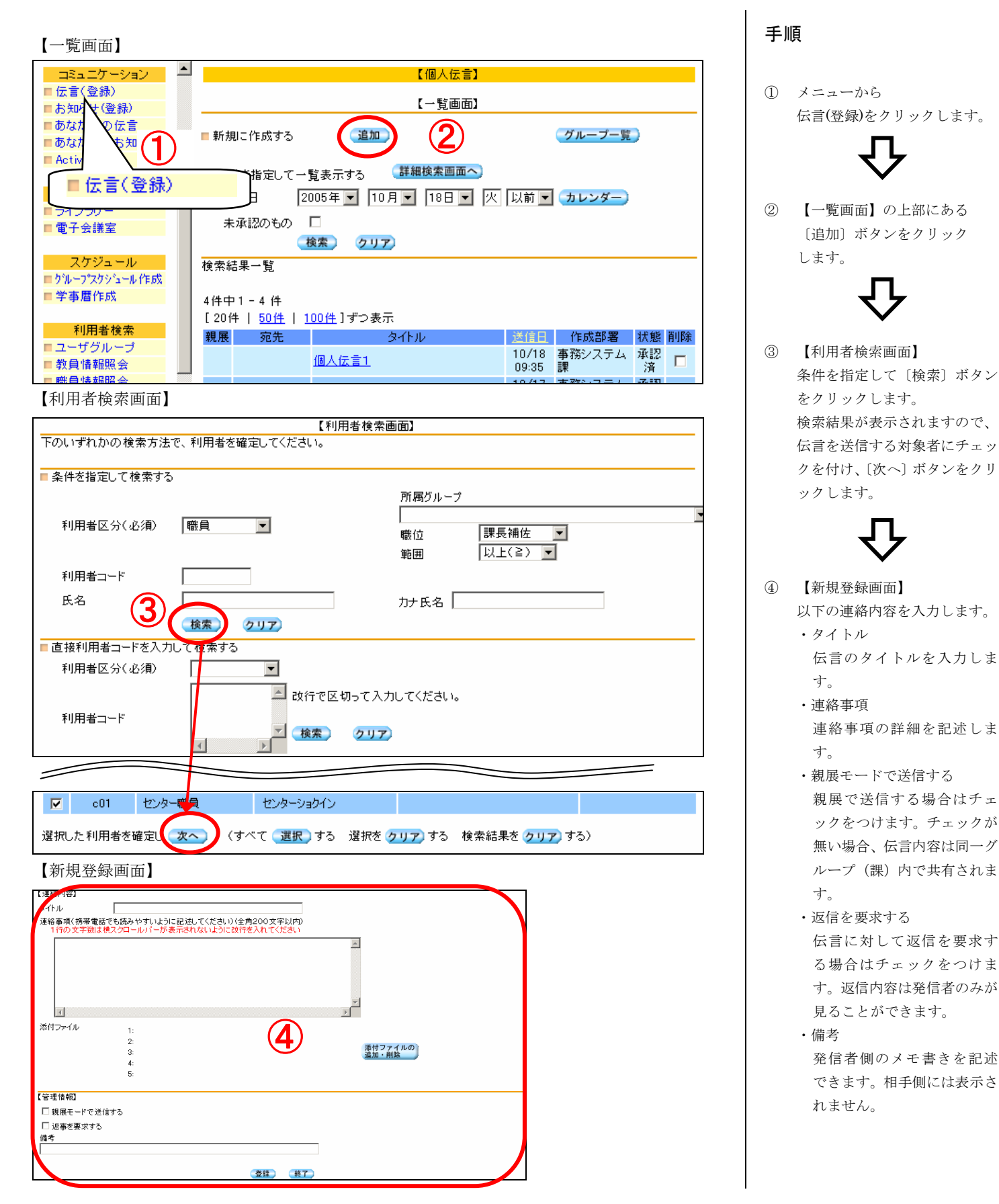

| 多大学ポータル                                                                                                    | クイック操作マニュアル(教員用)                                                                                                    |
|----------------------------------------------------------------------------------------------------|----------------------------------------------------------------------------------------------------|
| 【添付ファイルの追加・削除画面】                                                                                                    | ・添付ファイルを伝言に追加する場合は[添付ファイルの追加・削除]                                                                                                    |
| (流行ファイルの)追加・削除」                                                                                                    | をクリックしよす。                                                                                                    |
| ファイルの内容<br>参照…<br>参照…<br>参照…                                                                                                    | 左にあるような画面が表示され、<br>5つまでファイルを登録し、添付<br>ファイルの送信ができます。                                                                                                    |
| ・・・・・・・・・・・・・・・・・・・・・・・・・・・・・                                                                                                    | <ul> <li>(1) [参照] ボタンをクリックする<br/>と、ファイル登録画面が表示され、添付ファイルを選択します。<br/>合計 10MB まで添付することができます。</li> <li>(2) 添付ファイルの指定ができたら、[更新] ボタンをクリックします。伝言に対して添付ファイルが追加されます。</li> </ul> |
| 【個人伝言】                                                                                                    |                                                                                                    |
| 【処理結果】<br>メッセージコード: 3003<br>メッセージ: 成功しました。                                                                                                    | 入力が完了したら [登録] ボタンを<br>クリックします。                                                                                                    |
| 通知」「一覧へ」                                                                                                    | [成功しました]と表示されれば登<br>録は完了です。                                                                                                    |
| よの「個人伝言への返事を見るには     【一覧画面】から〔詳細検索画面へ〕ボタンをクリックして、     【詳細検索画面】で既読の個人伝言を検索し、返事欄の日付アンカ     【     『     日本ののの目前での目前での目前の目前での目前の目前の目前の目前の目前の目前の目前の目前の目前の目前の目前の目前の目前の | ーをクリックしてください。                                                                                                    |

## ◆情報を共有する

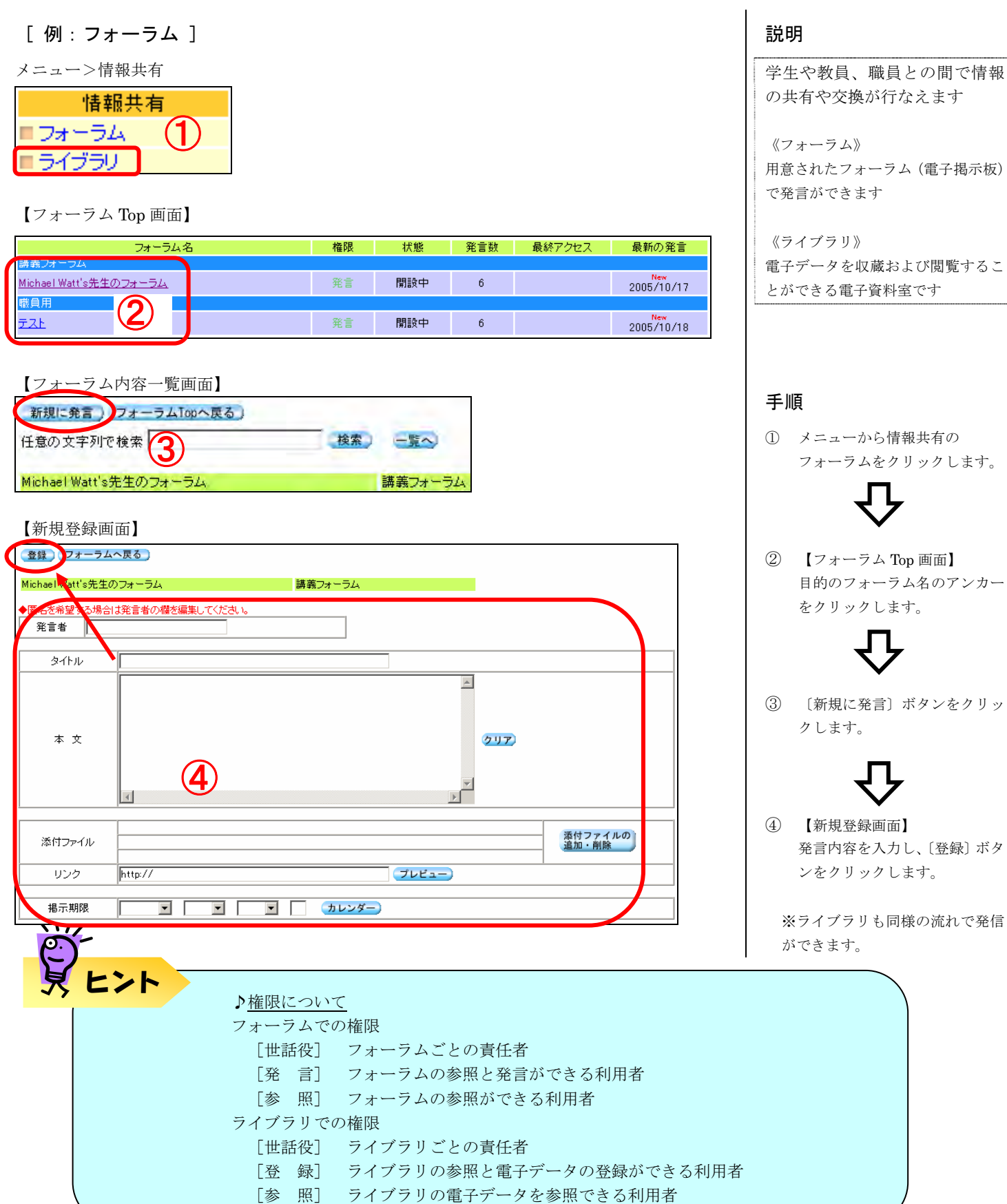

All Rights Reserved, Copyright© Fujitsu Limited 2005-2006

## ◆教員情報を照会する

#### (教職員情報照会)

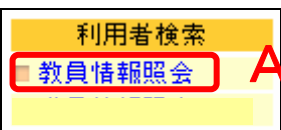

### A【教員情報照会画面】

|                                                                     | 【教員情報                            | 服会】                            |                      |
|---------------------------------------------------------------------|----------------------------------|--------------------------------|----------------------|
| <ul> <li>条件を指定して一覧表示する</li> <li>教員名で検索</li> <li>教員名カナで検索</li> </ul> | (部分一致)<br>(部分一致)<br>(部分一致)<br>検索 | 所属グルーブ<br>専任/非常勤<br><b>クリア</b> | 商学部 <u>▼</u><br>専任 ▼ |
| 検索結果一覧<br>71 件中1 - 20 件                                             |                                  | ۲                              |                      |
| 教員名                                                                 | 専任/非常勤                           | 連絡先                            | 研究室                  |

#### 手順

メニューより教員情報照会、職 員情報照会にアクセスすること ができます。

#### A)教員情報照会

教員の連絡先や研究室を照会できま す。

- 検索条件として
- 教員名 (カナ)
- ・所属グループ
- ・専任/非常勤区分
- が指定できます
- 学内におけるカナ文字は半角カナで、 拗音促音なしとなっています。ヨ→3、
- ッ→ツ等として検索してください。

## ◆時間割を照会する

| 学生メニュー     |
|------------|
| ■あなたへの伝言   |
| ■あなたへのお知らせ |
| ■学事暦       |
| ■休講情報      |
| ■補講情報      |
| ■ 教室等変更    |
| ■講義連絡      |
| ■MY時間割     |
| ■学事暦       |

〔表示例〕

|                                       |                                  |                                  | 【My時間割】                             |                                  |   |     |
|---------------------------------------|----------------------------------|----------------------------------|-------------------------------------|----------------------------------|---|-----|
|                                       |                                  |                                  |                                     |                                  |   |     |
| 月                                     | 火                                | 水                                | 木                                   | 金                                | ± | 定時外 |
| 計 <u>量経済学</u><br>教員1<br>1 AV教室1<br>通年 | <u>中国語</u><br>教員1<br>AV教室1<br>通年 |                                  |                                     |                                  |   |     |
| 2                                     | <u>英語</u><br>教員1<br>AV教室1<br>通年  |                                  | <u>消費者行動論</u><br>教員1<br>AV教室1<br>通年 |                                  |   |     |
| 3                                     |                                  | <u>経済学</u><br>教員1<br>AV教室1<br>通年 |                                     |                                  |   |     |
| 4                                     |                                  |                                  |                                     | <u>保険論</u><br>教員1<br>AV教室1<br>通年 |   |     |
| 5                                     |                                  |                                  |                                     |                                  |   |     |
| 6                                     |                                  |                                  |                                     |                                  |   |     |

説明

#### 時間割情報(My時間割) 自分が担当している講義の 時間割表を確認できます\*1

\*1 学生と教員のみ

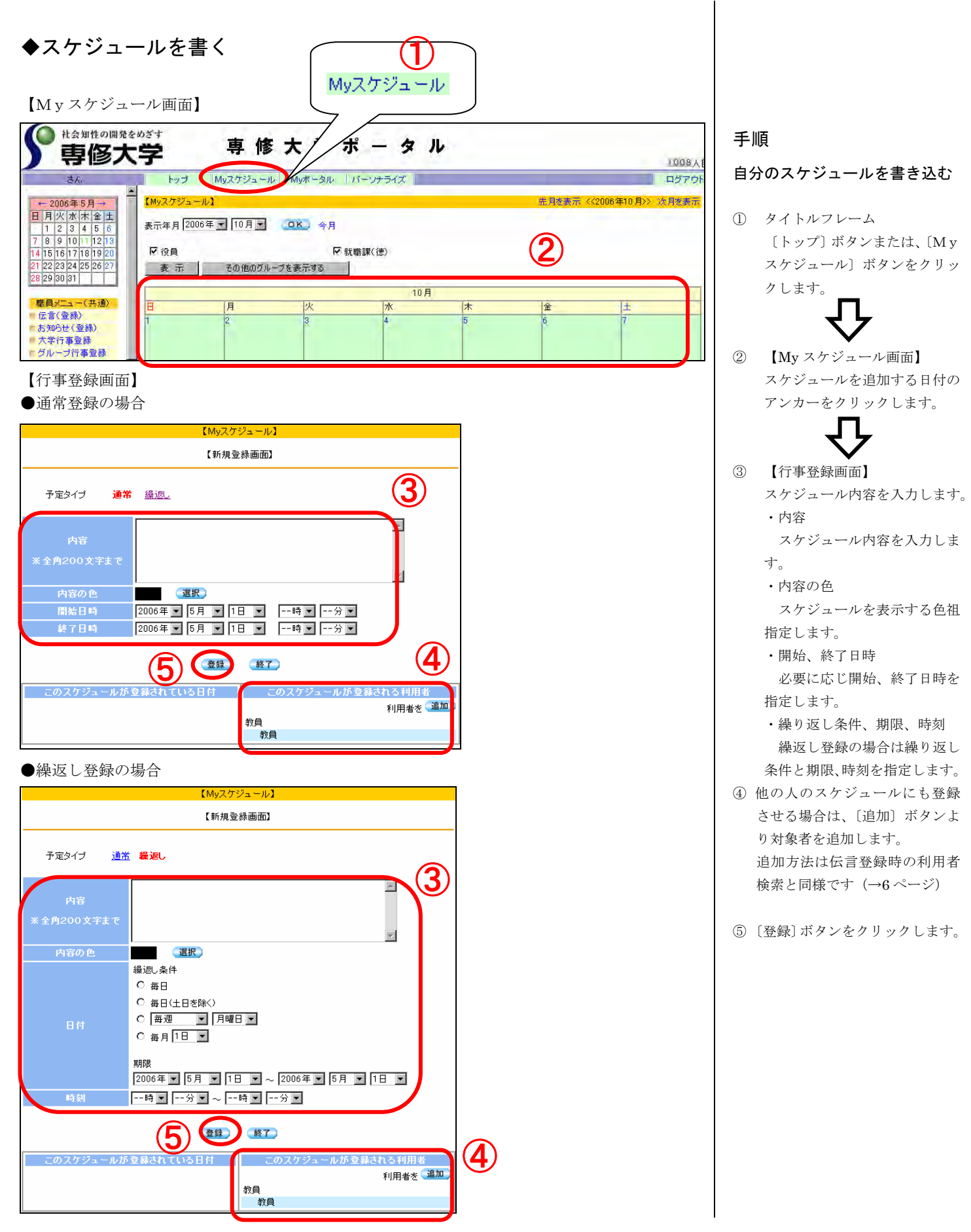

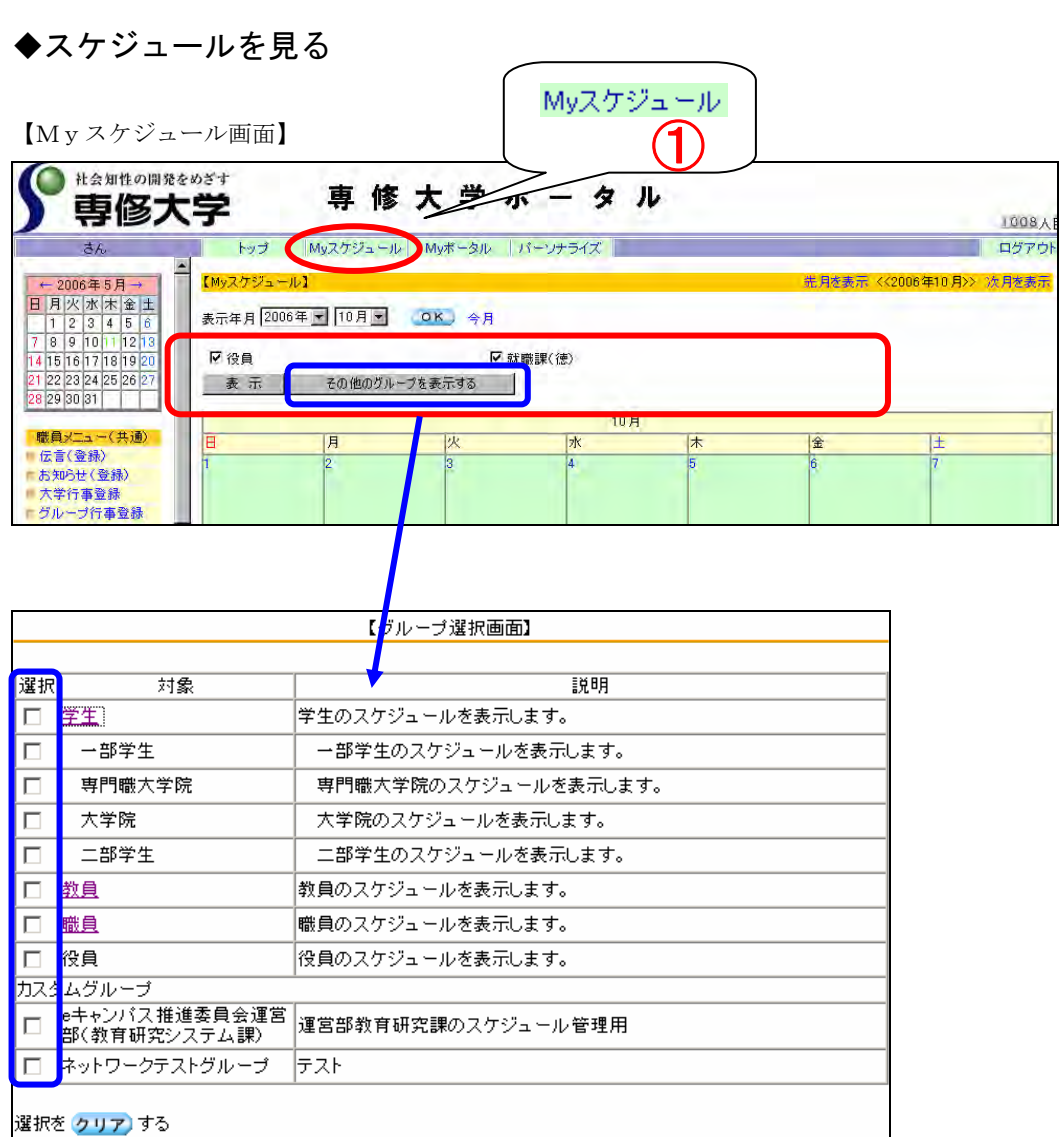

登録)閉じる

#### 手順

#### 自分のスケジュールを見る

① タイトルフレーム [トップ] ボタンまたは、〔M y スケジュール] ボタンをクリッ クします。 スケジュールが表示されます。

#### 他のスケジュールを見る

- 他グループのスケジュールを My スケジュールに表示させる ことができます。 自分の所属している主なグルー プについて、My スケジュール 上に表示されていますので、チ ェックを付け、〔表示〕 ボタンを クリックします。
- ② [その他のグループを表示す る〕をクリックすると、主なグ ループ以外のグループについて、 スケジュールを My スケジュー ルに表示させることができます。 表示させたいグループにチェッ クを付け、〔登録〕 ボタンをクリ ックします。

## ◆自分だけの設定にする

| ● 社会知性の開発をめざす                                        | 専修大学ポータ                     |                                                                                                    |
|------------------------------------------------------|-----------------------------|----------------------------------------------------------------------------------------------------|
| đh                                                   | トップ Myスケジュール Myボータル バーソナライス |                                                                                                    |
|                                                      |                             | 手順                                                                                                    |
| A1<br>Myボータルを編集する<br>教員情報                            | 【パーソナライズ設定】                 | タイトルフレームにある [パーソナラ<br>イズ] ボタンをクリックします。                                                                                                    |
|                                                      | 更新                          | <ul> <li>A) 自分だけのリンク集を作る</li> <li>① 【パーソナライズ画面】</li> <li>「My ポータルを編集する」アンカー</li> </ul>                                                                    |
|                                                      | 【Myボータルサイト編集】               | をクリックします。                                                                                                    |
| 編集するMyボータルサイト番号<br>カテゴリ名称<br>1番目のタイトル<br>1番目のurlアドレス | 左から 1 ● 毎日の列を編集する (1)       | <ul> <li>② 【Myポークルけ仆編集画面】</li> <li>(1)列番号を選択します。</li> <li>(2)カテゴリ名称を入力・編集します。</li> <li>(3)必要分、タイトル、リンク先を入力します。</li> <li>(4)下部の〔登録〕ボタンをクリックします。</li> </ul> |
|                                                      |                             | <br>  B)連絡先を設定する                                                                                                    |

- 「連絡先」と「研究室」を それぞれ入力します。
- ② 〔更新〕ボタンをクリックします。

## ◆グループを管理する

### グループとは

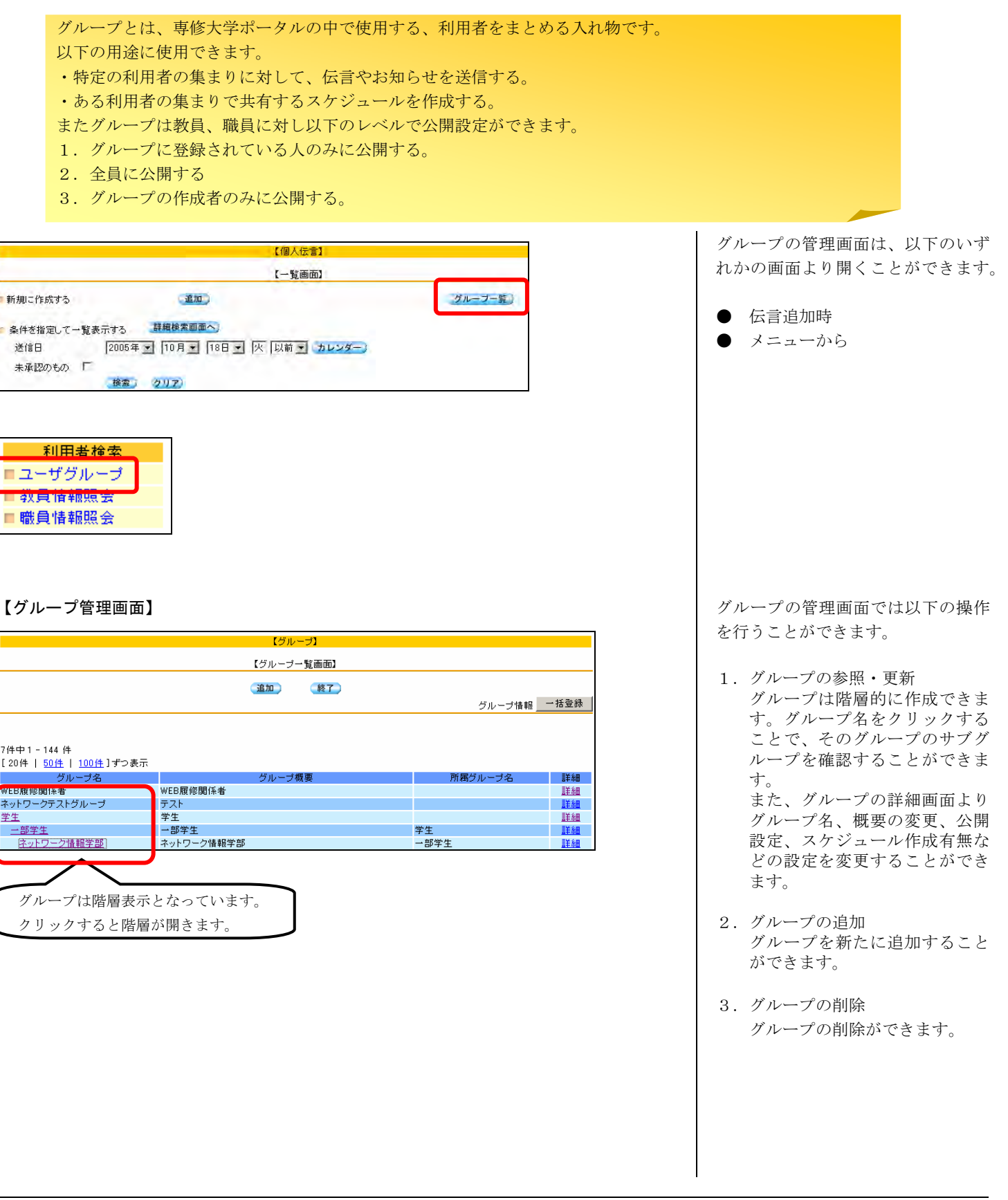

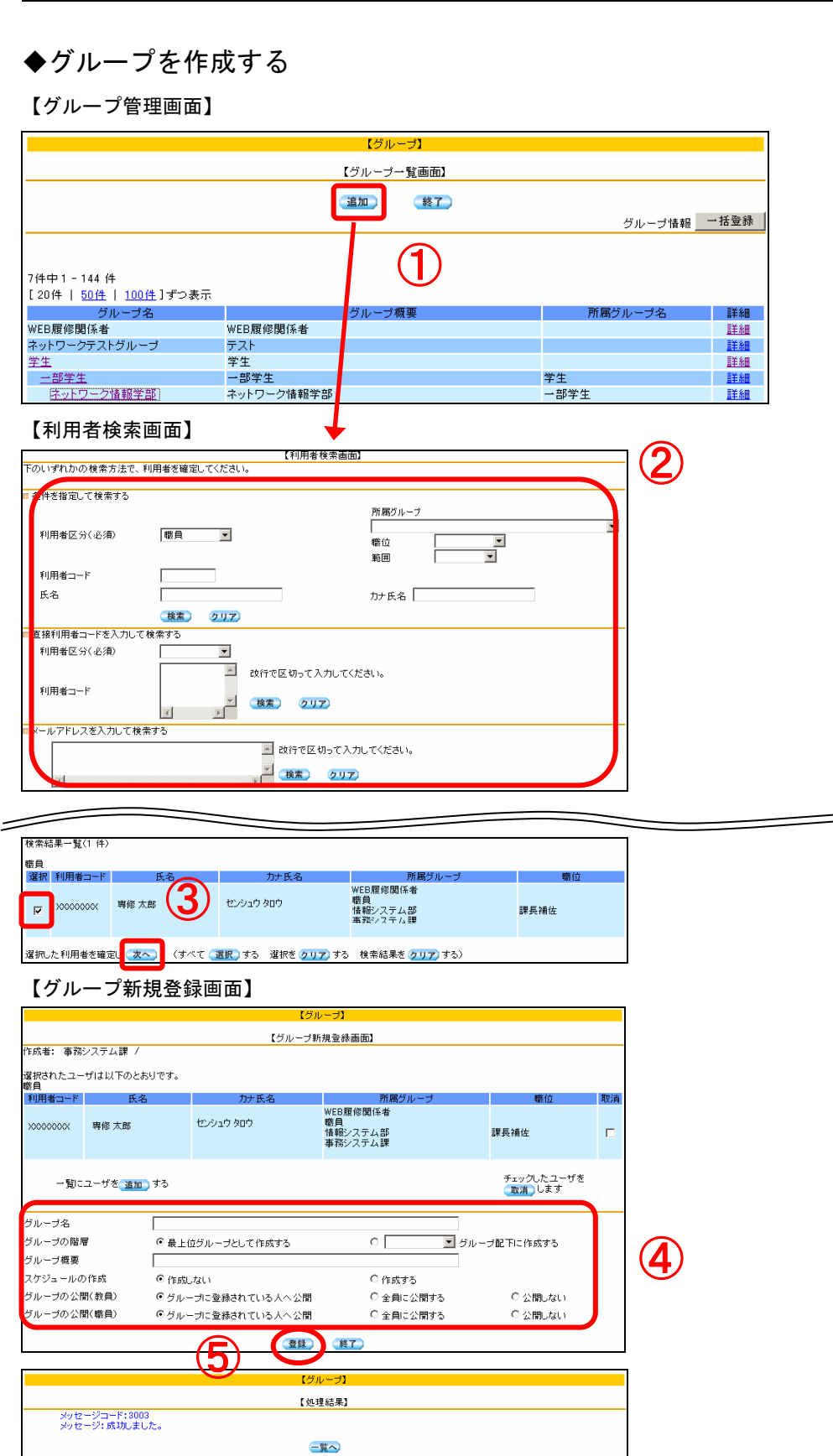

手順

- グループ管理画面より〔追加〕 ボタンをクリックします。
- ② 利用者検索画面が表示されますので、グループに追加する利用者を検索します。
- 検索結果から追加する利用者に チェックを付け、〔次へ〕ボタン をクリックします。
   必要に応じて〔追加〕ボタンを クリックして②、③を繰り返し、 更に利用者を追加できます。

グループの情報を設定します。

・グループ名 グループ名を設定します。 ・グループの概要 必要に応じて概要を入力しま す。(なくてもかまいません) ・スケジュールの作成 作成するグループに対して スケジュールを作成するか 否かを指定します。 ・グループの公開(職員・教員) 職員、教員それぞれに対し、 公開レベルを設定します。 [グループに登録されている人 に公開]: グループに所属する人が使用可 能です。

[全員に公開]:
 全員が使用可能です。
 [公開しない]:
 作成者のみが使用可能です。

③ 〔登録〕ボタンをクリックしま す。成功の画面が表示されれば 作成は完了です。

## ◆グループを更新・削除する

【グループ管理画面】

|                                                                                                    |                                                                        |                                                                | 【グループ】                                                                 |                                                           |                                        |                                              |                             |   |
|----------------------------------------------------------------------------------------------------|------------------------------------------------------------------------|----------------------------------------------------------------|------------------------------------------------------------------------|-----------------------------------------------------------|----------------------------------------|----------------------------------------------|-----------------------------|---|
|                                                                                                    |                                                                        | [ć                                                             | ブルーブー覧画                                                                | 面】                                                        |                                        |                                              |                             | _ |
|                                                                                                    |                                                                        |                                                                | <del>ئە</del> (101                                                     | §7)                                                       |                                        | _                                            |                             |   |
|                                                                                                    |                                                                        |                                                                |                                                                        |                                                           | グル                                     | /ープ情報                                        | →括登録                        |   |
|                                                                                                    |                                                                        |                                                                |                                                                        |                                                           |                                        |                                              |                             |   |
| 牛中1-144 件                                                                                                    |                                                                        |                                                                |                                                                        |                                                           |                                        |                                              |                             |   |
| 20件   <u>50件</u>   <u>100件</u> 」<br>グループ名                                                                                        | ずつ表示                                                                   |                                                                | ブルーゴ概亜                                                                 |                                                           | 所属グルー                                  | ゴタ                                           | 目羊糸田                        |   |
| EB履修関係者                                                                                                    | V                                                                      | -<br>VEB履修関係者                                                  | /// 2/101300                                                           |                                                           | 1114412710                             | 240                                          | 詳細                          |   |
| ットワークテストグループ                                                                                                    | Ę                                                                      | F.Z.F                                                          |                                                                        |                                                           |                                        |                                              | 詳細                          | 6 |
| <u>王</u><br>一部学生                                                                                                    | -                                                                      | 了生<br>→部学生                                                     |                                                                        | 学                                                         | ±                                      |                                              | <u>目手希田</u><br>三关 <u>冬田</u> |   |
| <u>ネットワーク情報学部</u>                                                                                                    | 4                                                                      | ネットワーク情報学部                                                     |                                                                        |                                                           | ⊥<br>邹学生                               |                                              | 詳細                          |   |
| w.,                                                                                                    |                                                                        |                                                                |                                                                        |                                                           |                                        |                                              |                             |   |
| グループ更新                                                                                                    | – – – – – – – – – – – – – – – – – – –                                  |                                                                |                                                                        |                                                           |                                        |                                              |                             |   |
|                                                                                                    |                                                                        |                                                                | 【グループ】                                                                 |                                                           |                                        |                                              |                             |   |
|                                                                                                    |                                                                        |                                                                |                                                                        | _                                                         | K                                      |                                              |                             |   |
|                                                                                                    |                                                                        | [7]                                                            | レーブ 唐新 画面                                                              |                                                           |                                        | 38 T                                         |                             |   |
|                                                                                                    |                                                                        |                                                                |                                                                        |                                                           |                                        |                                              |                             |   |
| 成者: 10/18 22:30 事務;                                                                                                    | システム課 /                                                                | /                                                              |                                                                        | 1                                                         |                                        |                                              | ,                           |   |
| 成者: 10/18 22:30 事務:                                                                                                    | システム課 /                                                                | ,                                                              |                                                                        | 1                                                         |                                        | ダウン                                          | ۵ – ۴                       |   |
| 成者: 10/18 22:30 事務;<br>-ザー覧<br>員                                                                                                 | システム課 /                                                                |                                                                |                                                                        |                                                           |                                        | ダウント                                         | 0                           |   |
| 式者: 10/18 22:30 事務<br>ザー覧<br>見<br>用者コード 氏メ                                                                                       | システム課 /<br>名                                                           | 力ታ氏名                                                           |                                                                        |                                                           |                                        | ダウンI<br>(満位)                                 | -<br>ロード<br>取消              |   |
| 战者: 10/18 22:30 事務<br>-ザー覧<br>■<br>用者コード 氏≈                                                                                      | システム課 /<br>名                                                           |                                                                | WEB履修                                                                  | 」<br>所属グループ<br>診関係者                                       |                                        | <br>ダウン<br>職位                                | ,<br>ロード<br>取消              |   |
| 数者: 10/18 22:30 事務<br>サー覧<br>用者コード 氏 <sup>2</sup><br>X00000X 専修 太郎                                                               | システム課 /<br>名                                                           | ከታ ይዳ<br>センシュウ ቃዐウ                                             | WEB履修                                                                  | ,<br>所磨グループ<br>5関係者                                       | 課長                                     | <br>ダウンI<br>叢位                               | ·<br>□ード<br>取消              |   |
| 式者: 10/18 22:30 事務<br>-ザー覧<br>- <b>用者コード 氏</b> 3<br>0000000 専修 太郎                                                                | システム課 /<br>名                                                           | <u>ከታ</u> <u>ዚ</u> ዳ<br>ቲንንኳሳ ቃዐሳ                              | v シンボ(国田)<br>WEB履術                                                     | ♪<br>所暦グループ<br>27関係者                                      | 課長                                     | <br>厳位                                       | ·<br>□ ド<br>取消              |   |
| ☆者: 10/18 22:30 事務<br>-ザー覧<br>■<br>用者コード 氏:<br>0000000 専修 太郎                                                                     | システム課 /<br>名                                                           | <u>ከታ</u> <mark>ይ</mark> ዳ                                     | WEB履作                                                                  | ▲<br>所属グループ<br>◎関係者                                       | 課長<br>チェック                             | ダウンI<br>叢位<br>ホユーザを                          | ,<br>取消<br>□                |   |
| 式者: 10/18 22:30 事務<br>サー覧<br>用者コード 氏。<br>>>>>>>>>>>>>>>>>>>>>>>>>>>>>>>>>>>>>                                                    | システム課 /<br>名<br>」する                                                    | <u>ከታ</u> <b>ይ</b> ዳ<br>ቲንራኒሳ ያወሳ                              | WEB履的                                                                  | ▲<br>所属ウルーブ<br>8関係者                                       | 課長<br>チェック<br>取消                       | ダウン<br>鬱位<br>たユーザを<br>します                    | <u>ロード</u><br>取消            |   |
| <sup>5</sup> 5者: 10/18 22:30 事務<br><sup>-11</sup> 一覧<br>月者コード 氏3<br>0000000 専修 太郎<br>→覧にユーザを <u>追加</u>                           | システム課 /<br>名<br>L) する                                                  | <u>ከታ </u> ይዳ<br>ተጋሪካ ታ ያወታ                                    | WEB履M                                                                  | 」<br>所属クループ<br>8関係者                                       | 課長<br>チェック<br>取消                       | ダウン<br>鬱位<br>したユーザを<br>します                   | - ド<br>取消                   |   |
| 式者: 10/18 22:30 事務<br>サー覧<br>用者コード 氏:<br>200000X 専修 大郎<br>一覧にユーザを 追加<br>レーブ名                                                     | システム課 /<br>名<br>〕する<br>「テストグ」                                          | カナ 氏名<br>センシュウ タロウ<br>ルーブ                                      | WEB履M                                                                  | が<br>所属ウルーブ<br>8関係者                                       | 課長<br>チェック<br>取消                       | ダウン<br>豊位<br>たユーザを<br>します                    | □-ド<br>取消                   |   |
| 5者: 10/18 22:30 事務<br>サー覧<br>用者コード 氏:<br>000000X 専修 太郎<br>ー覧にユーザを 追加<br>レーブ名<br>レーブ概要                                            | システム課 /<br>名<br>〕する<br>「テストグ」<br>「テストグ」                                | カナ氏名<br>センシュウ タロウ<br>ルーブ<br>ルーブです                              | WEB履作                                                                  | 」<br>所属 グルーブ<br>8関係者<br>                                  | 課長<br>チェック<br>取消                       | ダウン<br>慶位<br>たユーザを<br>します                    | □-ド<br>取消                   |   |
| 式者: 10/18 22:30 事務     「サー覧     」     用者コード     氏     び     のののの     専修 太郎     ー     覧にユーザを <u>通加     </u> ルーブ名     ルーブの階層       | システム課 /<br>名<br>する<br>〒 <u>ストグ</u> ,<br>で 最上                           | カナ氏名<br>センシュウ タロウ<br>ループ<br>ループです<br>(位グループとして作成する             | WEB履作                                                                  |                                                           | 課長<br>チェック<br>取消<br>〕<br>ず配下に作成する      | ダウン<br>鬱位<br>たユーザを<br>します                    | □-ド<br>取消<br>「              | 2 |
| . ゴーゴー覧                                                                                                    | システム課 /<br>名<br>する<br>〒 <u>スト</u> ダ,<br>で最上<br>で <i>グル</i>             | カナ氏名<br>センシュウ タロウ<br>ルーフ<br>ルーフです<br>- 切こ登録されている人              | WEB履作<br>、<br>、<br>、<br>、<br>、<br>、<br>、<br>、<br>、<br>、<br>、<br>、<br>、 | ・<br>所居グループ<br>ジ関係者<br>C [▼ グルーフ<br>C 全員に公開す:             | 課長<br>チェック(<br>取消)<br>対配下にた作成する<br>る 〇 | ダウン<br>慶位<br>たユーザを<br>します                    | □-ド<br>取消<br>「              | 2 |
| 5者: 10/18 22:30 事務<br>ザー覧<br>用者コード 氏:<br>0000000 専修 太郎<br>ー覧にユーザを 道加<br>レーブ名<br>レーブの階層<br>レーブの公開(教員)<br>レーブの公開(教員)<br>レーブの公開(職員) | システム課 /<br>名<br>〕する<br>「テ <u>スト</u> ダ,<br>で 最上<br>で グル<br>で グル<br>で グル | カナ氏名<br>センシュウ タロウ<br>ルーブ<br>ーブです<br>ーブに登録されている人<br>ーブに登録されている人 | WEB履的<br>WEB履的<br>へ公開                                                  | ▲<br>所器グループ<br>S関係者<br>○ [▼] グルーフ<br>○ 全員に公開す<br>○ 全員に公開す | 課長<br>チェック(<br>取消)<br>死下に作成する<br>る C   | ダウン<br>慶位<br>したユーザを<br>します<br>公開しない<br>公開しない | ·<br>取消                     | 2 |

【グルーラ】 【処理結果】 メッセージコード: 3003 メッセージ: 成功しました。 ■覧へ 手順

- グループ管理画面より更新、もしくは削除するグループの〔詳細〕ボタンをクリックします。
- ② グループ更新画面が表示されますので、必要に応じて設定を変更します。 変更ができたら、〔更新〕ボタンをクリックします。グループを 削除する場合は〔削除〕ボタン をクリックします。
- ③ 成功の画面が表示されれば作成 は完了です。

## ◆他のサイト(Web アプリケーション)に移動する

メニュー

| コミュニケーション   |
|-------------|
| ActivalMail |
| Mutive:Mail |

説明

ポータルシステム上に予め設定され た他のサイト(基幹業務やシラバス、 就職、図書館等の他の Web アプリケ ーション)に移動します。

## 手順

- 目的のメニューをクリックします。
- クリックしたメニューのサイト が表示されます。

## ◆こんなときどうするの?

## FAQ【よくあるご質問と回答】

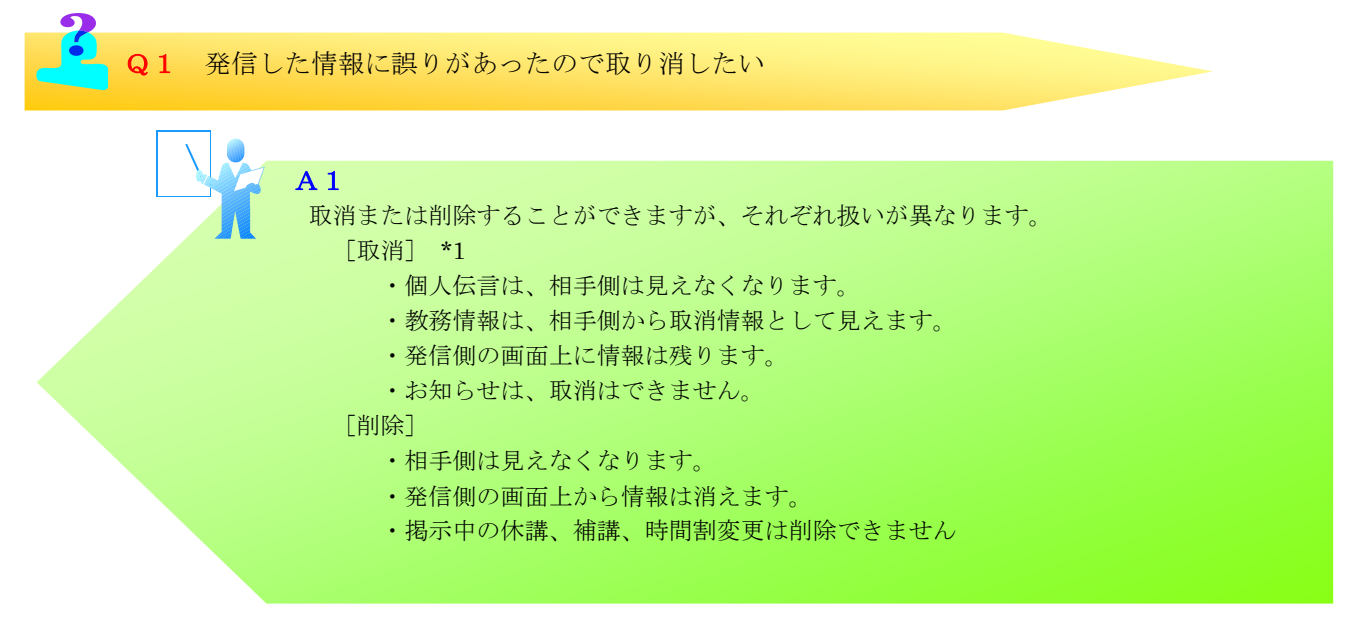

\*1 取消の操作の時には他の情報(備考等)は更新されません。

備考を記述して取り消したい場合は、一旦、備考欄に入力して更新した後で取消操作を行ってください。

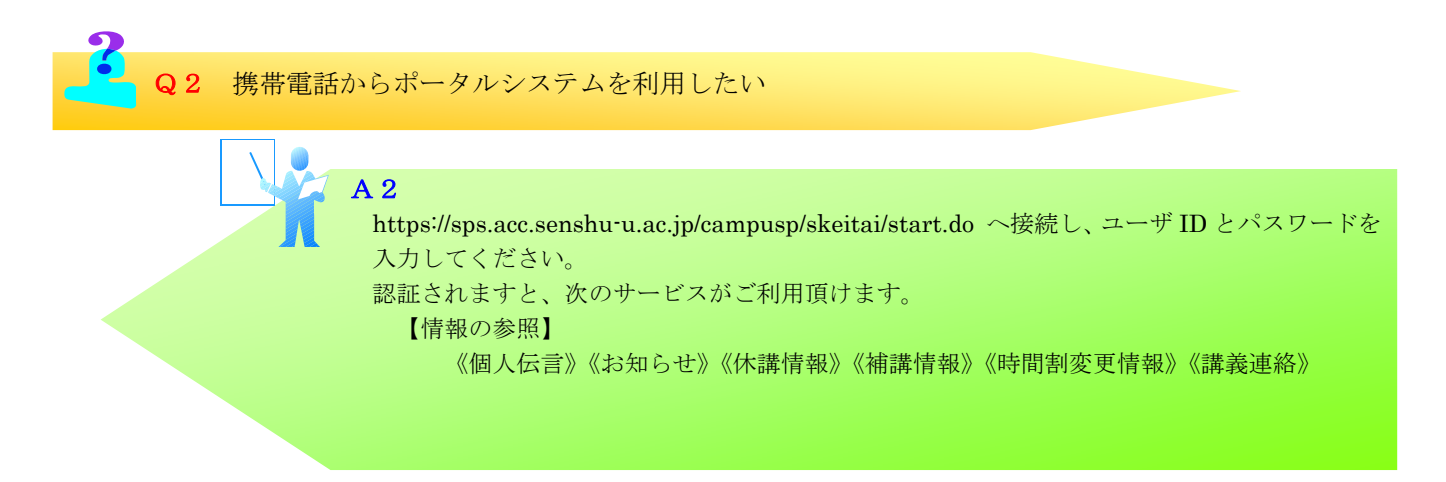

専修大学ポータル クイック操作マニュアル

2006年05月10日 暫定初版発行

Printed in Japan 落丁・乱丁はお取り替えいたします。